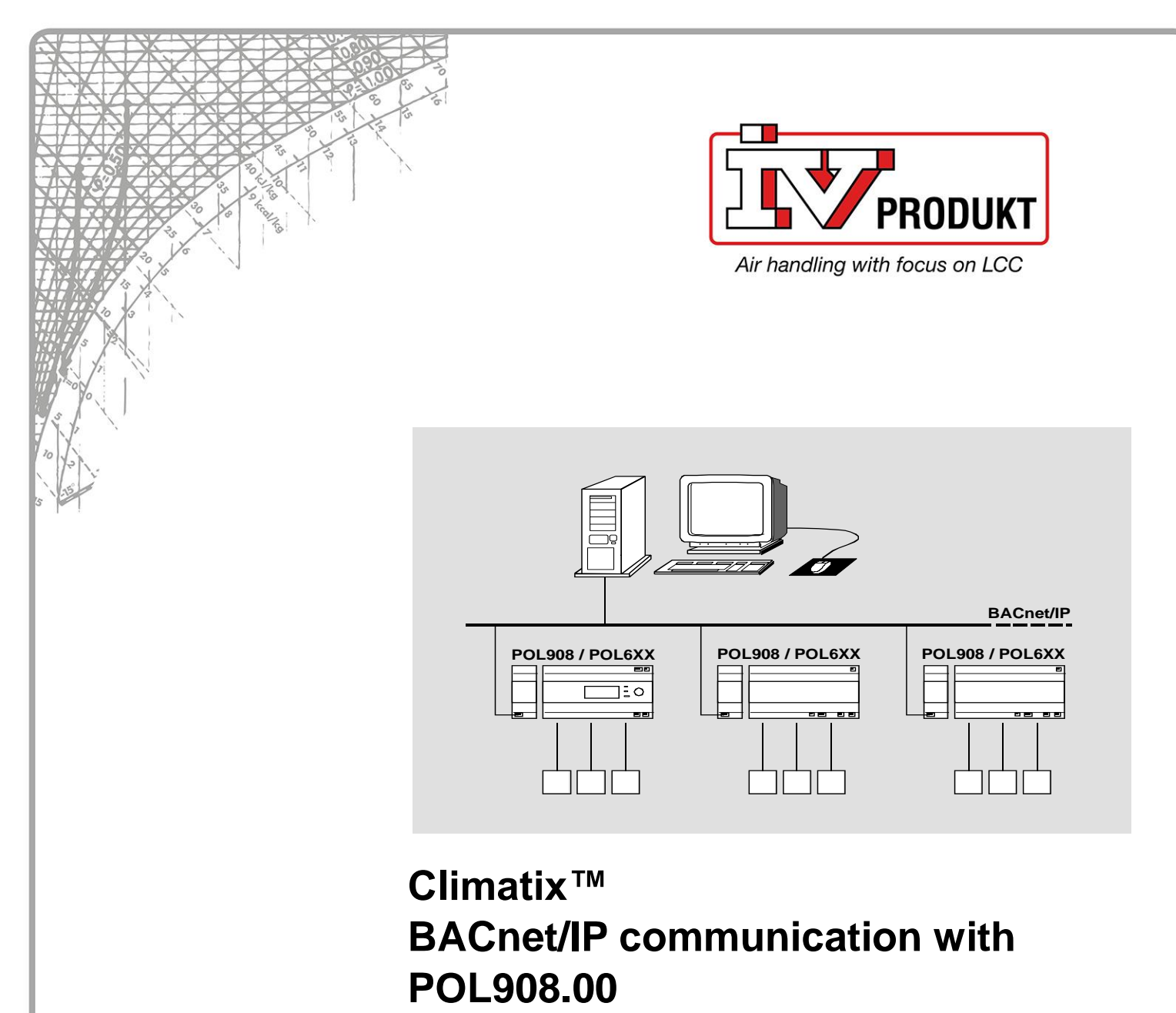

**Integration guide** 

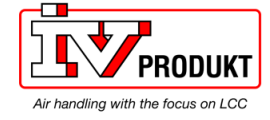

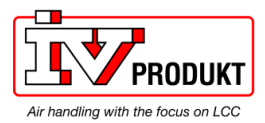

# **Table of contents**

| 1   | About this document5                   |
|-----|----------------------------------------|
| 1.1 | Revision history5                      |
| 1.2 | Before you start5                      |
| 1.3 | Reference documents5                   |
| 1.4 | Document conventions                   |
| 1.5 | Important information on safety7       |
| 1.6 | Trademarks and copyrights8             |
| 1.7 | Quality assurance                      |
| 1.8 | Document use/ request to the reader8   |
| 2   | BACnet/IP overview9                    |
| 2.1 | Networks and addressing9               |
| 2.2 | BACnet/IP limits                       |
| 2.3 | Climatix BACnet server functionality11 |
| 3   | Commission instructions13              |
| 3.1 | BACnet/IP module, elements             |
| 3.2 | Connect BACnet/IP module               |
| 3.3 | Configure module via HMI17             |
| 3.4 | Configure module on web page20         |
| 3.5 | Configure BBMDs21                      |
| 4   | Integration25                          |
| 4.1 | General22                              |
| 4.2 | BACnet objects25                       |
| 4.3 | Export EDE files                       |
| 4.4 | BACnet object handling28               |
| 4.5 | BACnet client                          |
| 5   | Other information35                    |
| 5.1 | Troubleshooting, tips                  |
| 5.2 | FAQ on TCP/IP                          |
| 5.3 | Upgrade application or BSP via SD card |

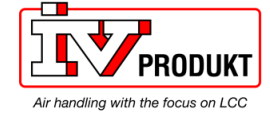

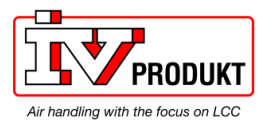

# 1 About this document

# 1.1 Revision history

| Version | Date       | Changes                                             | Section | Pages |
|---------|------------|-----------------------------------------------------|---------|-------|
|         | 26.03.2010 | First edition                                       |         |       |
|         | 15.09.2010 | Minor enhancements                                  |         |       |
|         | 14.02.2014 | Product version VVS 9.0                             |         |       |
|         | 17.07.2014 | Update for VVS10, BACnet client and object handling |         |       |
|         | 07.10.2015 | Minor enhancements                                  |         |       |
|         | 25.01.2019 | Security enhancements (firewall, access to webpage) |         |       |

# 1.2 Before you start

| Validity            | This document applies to the following product:                                                                                                    |                       |                       |  |  |  |  |  |  |  |
|---------------------|----------------------------------------------------------------------------------------------------|-----------------------|-----------------------|--|--|--|--|--|--|--|
|                     | Name                                                                                                    | Type (ASN)            | Short name            |  |  |  |  |  |  |  |
|                     | BACnet/IP communication module                                                                                                    | POL908.00/STD         | BACnet/IP module      |  |  |  |  |  |  |  |
| Product versions    | Description and functional scope of the products are based on the Climatix Valid Version Set 10.0 or higher and application based on Siemens standard.                                                                                                    |                       |                       |  |  |  |  |  |  |  |
| Target audience     | <ul><li>This document is intended for the following audience:</li><li>BACnet system integrators</li><li>Measuring and control engineering staff</li><li>Sales and commissioning staff</li></ul>                                                                                                    |                       |                       |  |  |  |  |  |  |  |
| Prerequisites       | <ul> <li>The above target audience:</li> <li>Has general professional knowledge on planning and commissioning HVAC technology measuring and control solutions.</li> <li>Has basic knowledge of BACnet.</li> <li>Has the additional reference addresses documentation for the specific product.</li> </ul> |                       |                       |  |  |  |  |  |  |  |
|                     | 1.3 Reference documents                                                                                                    |                       |                       |  |  |  |  |  |  |  |
| Further information | The following documents contain addition in this manual:                                                                                                    | onal information on t | he products described |  |  |  |  |  |  |  |
|                     | Document                                                                                                    |                       | Order no.             |  |  |  |  |  |  |  |
|                     | Data sheet "Communication module BA                                                                                                    | Cnet/IP"              | CB1Q3933en            |  |  |  |  |  |  |  |
|                     | Basic documentation "BACnet commun                                                                                                    | ication modules"      | CB1P3933en            |  |  |  |  |  |  |  |
|                     | Basic documentation "BACnet PICS"                                                                                                    | CB1P3939en            |                       |  |  |  |  |  |  |  |
|                     | BACnet objects "BACnet/IP communication                                                                                                    | ation with POL908.0   | 0" CB1Y3963en         |  |  |  |  |  |  |  |
|                     | Note! Unique documentation for each application.                                                                                                    |                       |                       |  |  |  |  |  |  |  |
|                     | Basic documentation "Climatix AHU application" CB1P3977en                                                                                                    |                       |                       |  |  |  |  |  |  |  |

Note! Uniqe documentation for each application.

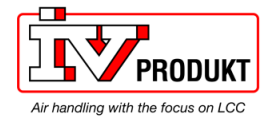

## 1.4 Document conventions

### Symbols used

Below is an overview of all symbols used in this document denoting risks or important information:

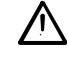

This symbol draws your attention to special safety notes and warnings. Failing to observe these notes may result in injury and/or serious damages.

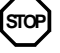

This symbol denotes special information that, when failed to observe, may result in faulty functionality *or loss of data*.

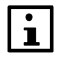

Notes with this symbol provide important information that requires appropriate attention.

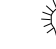

This symbol marks passages containing tips and tricks.

### Abbreviations

The following abbreviations are used in text and illustrations:

| Abbreviation | Meaning                                                       |
|--------------|---------------------------------------------------------------|
| BACnet       | Building Automation and Control Network                       |
| BSP          | Board Support Package (operating system)                      |
| Climatix     | Controller family with common tools                           |
| Gateway      | A device for transfer data between different kind of networks |
| HMI          | Human Machine Interface, e.g Operator unit                    |
| HVAC         | Heating, Ventilating, Air Conditioning                        |
| MS           | Management Station                                            |
| SELV         | Safety Extra-Low Voltage                                      |
| TCP/IP       | Transmission Control Protocol, e.g. Ethernet/Internet         |
| VVS          | Valid Version Set                                             |

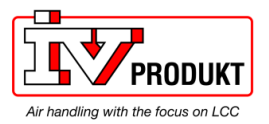

# **1.5** Important information on safety

| Field of application          | Use BACnet communication only for control and monitoring.                                                                                                    |
|-------------------------------|----------------------------------------------------------------------------------------------------|
| Intended use                  | Trouble-free and safe product operation of the above products presupposes transport, storage, mounting, installation, and commissioning as intended as well as careful operation.                                                    |
| Electrical                    | Fuses, switches, wiring and grounding must comply with local safety regulations for electrical installations.                                                                                                    |
| Wiring                        | When wiring, strictly separate AC 230 V mains voltage from AC 24 V safety extra-<br>low voltage (SELV) to protect against electrical shock!                                                                                          |
| Commissioning and maintenance | Only qualified staff trained accordingly may prepare for use, commission, and maintain BACnet communication modules.                                                                                                    |
| Password                      | Users are requested to change default password settings to reduce vulnerability.                                                                                                    |
| Maintenance                   | Maintenance of Climatix controller and BACnet communication modules generally<br>only means regular cleaning. We recommend removing dust and dirt from system<br>components installed in the control panels during standard service. |
| Faults                        | Only authorized staff may diagnose and correct faults and recommission the plant.<br>This applies to working within the panel as well (e.g. testing or changing fuses).                                                              |
| Storage and transport         | Refer to the environmental conditions specified in the respective data sheets for storage and transport.<br>If in doubt, contact your supplier.                                                                                      |
| Disposal                      | Devices contain electrical and electronic components; do not dispose of them in household garbage.<br>Observe all local and applicable laws.                                                                                         |

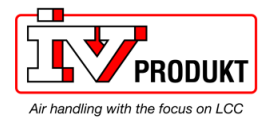

# **1.6** Trademarks and copyrights

Trademarks, legal The table below lists the third-party trademarks used in this document and their owners legal owners. The use of trademarks is subject to international and domestic provisions of the law. Legal ownerAmerican National Standard (ANSI/ASHRAE 135-1995) Trademarks BACnet All product names listed in the table are registered (<sup>®</sup>) or not registered (<sup>™</sup>) trademarks of the owner listed in the table. We forgo the labeling (e.g. using the symbols ® and <sup>™</sup>) of trademarks for the purposes of legibility based on the reference in this section. Copyright This document may be duplicated and distributed only with the express permission of Siemens, and may be passed on only to authorized persons or companies with the required technical knowledge. **Quality assurance** 1.7 **Document contents** These documents were prepared with great care. • The contents of all documents are checked at regular intervals. All necessary corrections are included in subsequent versions. · Documents are automatically amended as a consequence of modifications and corrections to the products described. Please make sure that you are aware of the latest document revision date. 1.8 Document use/ request to the reader Request to the reader Before using our products, it is important that you read the documents supplied with or ordered at the same time as the products (equipment, applications, tools etc.) carefully and in full. We assume that persons using our products and documents are authorized and trained appropriately and have the technical knowledge required to use our products as intended. **Exemption from liability** Siemens assumes no liability to the extent allowed under the law for any losses resulting from a failure to comply with the aforementioned points or for the improper compliance of the same.

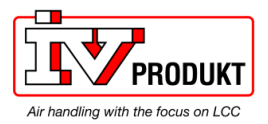

# 2 BACnet/IP overview

# 2.1 Networks and addressing

**BACnet/IP** networks

A BACnet/IP network consists of one or more IP subnets (IP domains) assigned the **same** BACnet network number.

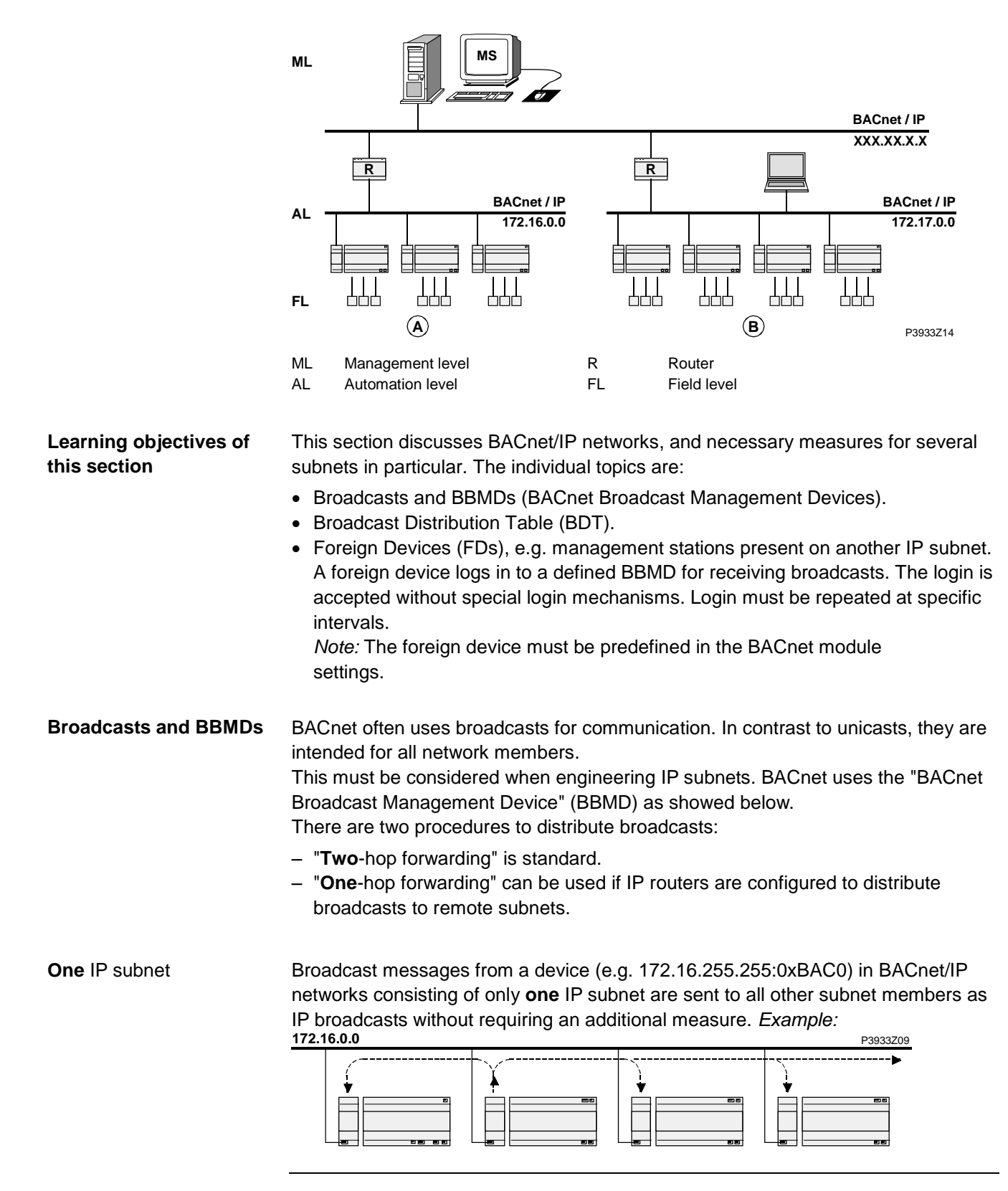

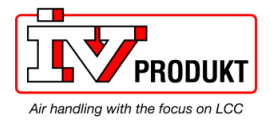

### Networks and addressing, continued

Several IP subnets: BBMDs required If a BACnet/IP networks comprises several subnets, additional mechanisms are necessary to distribute broadcasts. Because routers used to connect subnets do not allow for broadcasts.

BACnet thus offers the "BACnet Broadcast Management Device" (BBMD) as a solution. This is not a separate product but rather an additional function of BACnet devices.

BBMDs transmit broadcasts to all other BBMDs on the BACnet network, thus distributing broadcasts across the corresponding subnets. *Example:* 

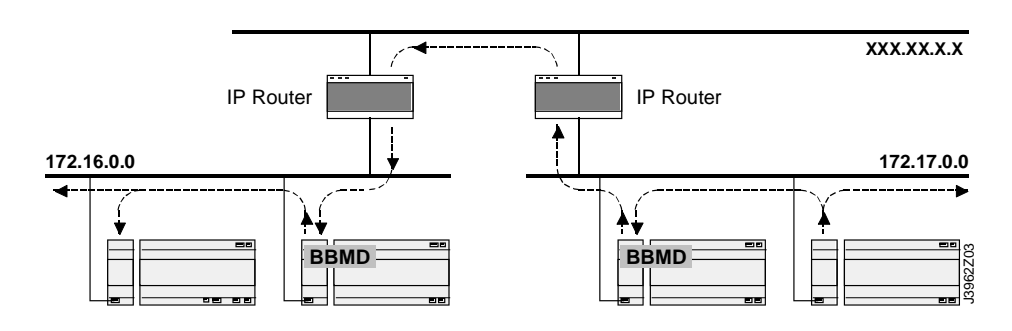

Broadcast Distribution Table (BDT)

STOP

All BBMDs in a BACnet network must be configured using by means of a "Broadcast Distribution Table" (BDT). The BDT table must be the same for all BBMDs. A BDT contains the following entries:

- IP address
- UDP port
- Broadcast Distribution Mask (BDM)

More information

For more detailed information on BACnet/IP networks see documentation: CB1P3933en "Climatix BACnet communication modules POL904, POL908".

# 2.2 BACnet/IP limits

**DHCP rules** 

Automatic assignment of DHCP may have an undesired effect on the system. Remember the following:

| Item            | Rules                                                                                                    |
|-----------------|----------------------------------------------------------------------------------------------------|
| BBMDs           | DHCP may <b>never</b> be used together with "BACnet Broadcast<br>Management Devices" (BBMDs), as the IP addresses of the<br>"Broadcast Distribution Table" (BDT) are configured as static<br>addresses and cannot change during operation.<br>Max 10 devices (Subnets) can be added in the BBMD Table. |
| Alarm recipient | In BACnet, alarm recipients are entered with their "Device<br>Object Identifier" or their BACnet address. The IP address is<br>part of the BACnet address and may not be changed for the<br>alarm recipient.<br>For this reason, option "Device Object Identifier" must<br>always be used.             |
| Access rights   | If access rights are assigned based on IP address (e.g. for firewalls), the address must be static.                                                                                                    |
| IP version      | The BACnet standard currently supports only IP Version 4,<br>i.e. only IP devices with 32 bit address that can be operated<br>as BACnet/IP device. The BACnet protocol does not work<br>with 128-bit addresses of IPv6.                                                                                |

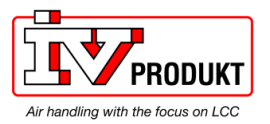

# 2.3 Climatix BACnet server functionality

### Supported standard

The POL908 supports BACnet standard **B-BC** (BACnet Building Controller).

| Limits for objects and | Item                                                                                           | Number         |
|------------------------|------------------------------------------------------------------------------------------------|----------------|
| COV subscriptions      | Active BACnet objects                                                                          | max. 300       |
|                        | Simultaneous COV subscriptions                                                                 | max. 50        |
|                        | COVs on BACnet<br>(Buffer could be full and events could be lost. Error<br>message in logfile) | max. 5 per sec |

### Object types supported

The BACnet/IP module supports the following BACnet standard object types:

| Object type            | Supported | Can be created<br>dvnamicallv | Can be deleted<br>dvnamicallv |
|------------------------|-----------|-------------------------------|-------------------------------|
| Accumulator            | ×         |                               |                               |
| Analog Input           | ×         |                               |                               |
| Analog Output          | ×         |                               |                               |
| Analog Value           | ×         |                               |                               |
| Binary Input           | ×         |                               |                               |
| Binary Output          | ×         |                               |                               |
| Binary Value           | ×         |                               |                               |
| Calendar               | ×         |                               |                               |
| Character String Value | ×         |                               |                               |
| DateTime Pattern Value | ×         |                               |                               |
| Device                 | ×         |                               |                               |
| Event Enrollment       | ×         | ×                             | ×                             |
| File                   | ×         |                               |                               |
| Loop                   |           |                               |                               |
| Multi-State Input      | ×         |                               |                               |
| Multi-State Output     | ×         |                               |                               |
| Multi-State Value      | ×         |                               |                               |
| Notification Class     | ×         |                               |                               |
| Positive Integer Value | ×         |                               |                               |
| Schedule               | ×         |                               |                               |
| Trend Log              | ×         | ×                             | ×                             |

### Description

See the following basic document for a detailed description of the individual object types: CB1P3939en "BACnet Protocol Implementation Conformance Statement (PICS)"

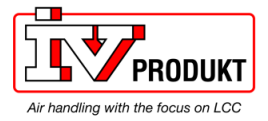

## BACnet server functionality, continued

### Schedule and CalendarSchedule and Calendar

The figure shows the Climatix schedule concept for BACnet:

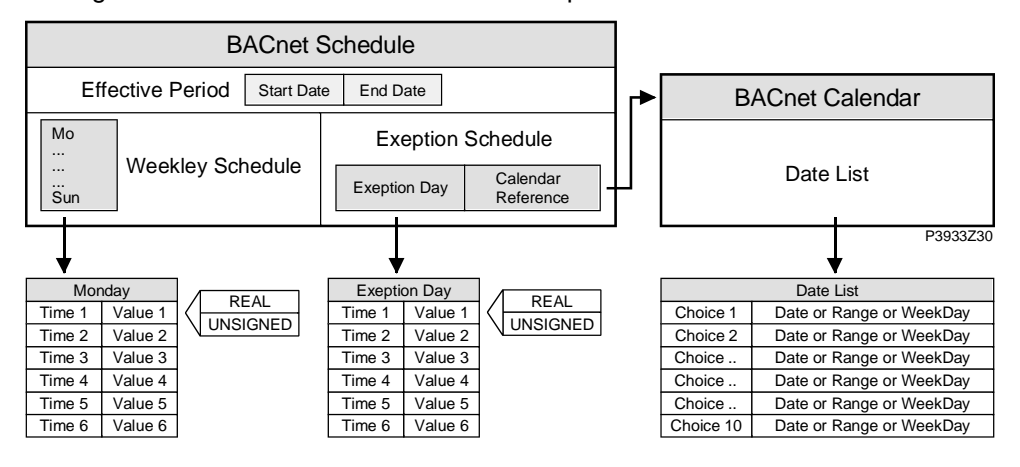

Explanations (figure)

### The elements and functions in the figure are:

| Element                      | Function                                                                                                    |
|------------------------------|----------------------------------------------------------------------------------------------------|
| BACnet Schedule              | BACnet object "Schedule" defines a weekday and exception<br>day program as well as an actual time period during which the<br>schedule is active.                                                                                                    |
| Weekly Schedule              | Each day – from Monday to Sunday as well as the exception<br>day – allows for six different entries "Time/Value". Value<br>REAL(FLOAT), DIGITAL, or UNSIGNED (multistate) depends<br>on the Climatix object connected to the program.                                                        |
| Exception<br>Schedule        | Climatix only offers one exception day. It refers to the BACnet<br>Calendar object. The exception day is defined like any day of<br>the weekly schedule. The BACnet calendar then determines<br>when the exception day is active. It takes priority over the<br>weekly schedule.             |
| BACnet Calendar<br>Exception | The BACnet "Calendar" object is a list with "Date" <b>or</b> "Range"<br><b>or</b> "WeekNDay" (weekday) entries. The exception day of a<br>related schedule is active when the entry is selected via the<br>BACnet calendar.                                                                  |
| BACnet Calendar<br>Off       | The BACnet "Calendar" object is a list with "Date" <b>or</b> "Range"<br><b>or</b> "WeekNDay" (weekday) entries. The plant is set to off<br>when the entry is selected via the BACnet calendar.                                                                                               |
| Date                         | <ul> <li>Date defines a start date. The present value is active for this date.</li> <li>Example 1: *,07/04/25 (April 25, 2007).</li> <li>Example 2: Sun,*/04/25 (each 25<sup>th</sup> of April, provided it is a Sunday).</li> </ul>                                                         |
| Range                        | Date range defining start and end date. The present value is active for this range.<br>Entry format: Same as for <i>Date</i> .                                                                                                    |
| WeekDay                      | <ul> <li>This entry allows for selecting a special day as exception day.</li> <li>Entry format:</li> <li>Week of month (number), day (name), month.</li> <li><i>Example 1:</i> 02/Mo/Mar (second Monday in March, every year).</li> <li><i>Example 2:</i> */Tu/* (every Tuesday).</li> </ul> |

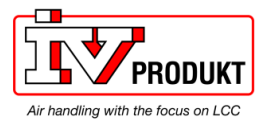

# **3** Commission instructions

# 3.1 BACnet/IP module, elements

Design

The figure shows the Climatix BACnet/IP module POL908.00/STD. It is connected to the Climatix controller via the internal communication extension bus. This is done via plug connection on the left side of the controller.

controller.

Hardware fault.

BSP error (software error).

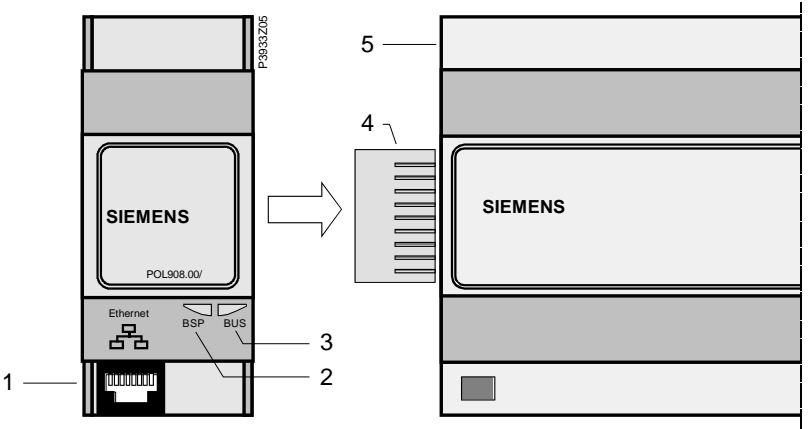

|              |                |                                                                 | Ι                                        |  |  |  |  |  |  |
|--------------|----------------|-----------------------------------------------------------------|------------------------------------------|--|--|--|--|--|--|
| Elements and | The elements   | and connections in the f                                        | igure are:                               |  |  |  |  |  |  |
| connections  | Pos. Eleme     | Element / Connection                                            |                                          |  |  |  |  |  |  |
|              | 1 Ethern       | Ethernet interface 10/100 Mbit (IEEE 802.3U), RJ45 plug, 8-pin. |                                          |  |  |  |  |  |  |
|              | 2 Status       | Status display "BSP" (Board Support Package).                   |                                          |  |  |  |  |  |  |
|              | 3 Status       | Status display "BUS" (bus connections / bus traffic o.k.).      |                                          |  |  |  |  |  |  |
|              | 4 Plug o       | lug connection "Communication extension bus".                   |                                          |  |  |  |  |  |  |
|              | 5 Clima        | Climatix controller POL6XX.                                     |                                          |  |  |  |  |  |  |
|              |                |                                                                 |                                          |  |  |  |  |  |  |
| Status LEDs  | The status LE  | Ds "BSP" and "BUS" car                                          | n light red, green and yellow during     |  |  |  |  |  |  |
|              | operation.     |                                                                 |                                          |  |  |  |  |  |  |
| "BSP" LED    | This LED info  | rms on the status of the '                                      | 'Board Support Package" (BSP). Color and |  |  |  |  |  |  |
|              | flashing frequ | ency of the LED:                                                |                                          |  |  |  |  |  |  |
|              | Color          | Flashing frequency                                              | Meaning / Mode                           |  |  |  |  |  |  |
|              | Red / Green    | 1 s "on" / 1 s "off"                                            | BSP upgrade mode.                        |  |  |  |  |  |  |
|              | Green          | Steady "on"                                                     | BSP operating and communication with     |  |  |  |  |  |  |
|              | Yellow         | Steady "on"                                                     | BSP operating, but no communication with |  |  |  |  |  |  |
|              | 1011011        | Olouuy on                                                       | Der operating, sache communication with  |  |  |  |  |  |  |

Flashing at 2Hz Steady "on"

Red

Red

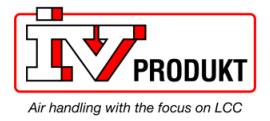

# BACnet server functionality, continued

"BUS" LED This LED shows the status of external communication with the bus, not to the controller. Color and flashing frequency of the LED:

| Color  | Flashing frequency | Meaning / Mode                                                                                               |
|--------|--------------------|----------------------------------------------------------------------------------------------------|
| Green  | Steady "on"        | Ready for communication. The BACnet server is started. Does not indicate active communication.               |
| Red    | Steady "on"        | BACnet server down or no link to the TCP/IP network.                                                         |
| Yellow | Steady "on"        | Startup. The LED stays yellow until the module receives an IP Address, therefore a link must be established. |

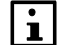

Power supply is outside the allowed range if both LEDs are dark.

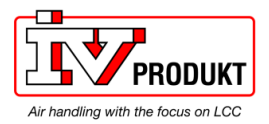

# 3.2 Connect BACnet/IP module

i

Prerequisites for connecting and configuring: Working application loaded and started in the Climatix controller.

**Devices involved** 

The Climatix controller and the BACnet/IP communication module are involved in this action:

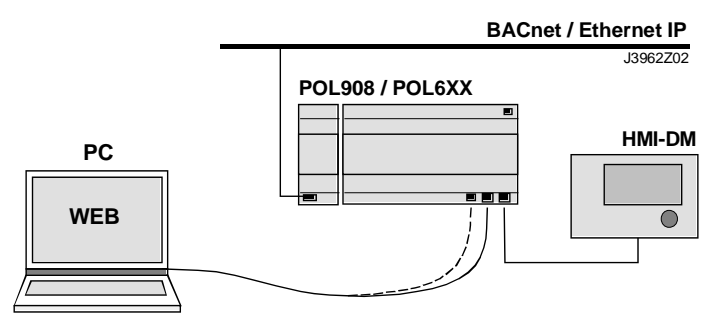

**Tools needed** 

Tools needed for connecting and configuring:

- Operator unit (HMI).
- PC with web browser.

| Connect BACnet/IP | Proceed as follows to connect the BACnet/IP module to the bus: |                                                                                                    |
|-------------------|----------------------------------------------------------------|----------------------------------------------------------------------------------------------------|
| module            | Step                                                           | Action                                                                                                    |
|                   | 1                                                              | Controller OFF.                                                                                                    |
|                   | 2                                                              | Connect BACnet/IP module to the controller via plug connection.                                                              |
|                   | 3                                                              | Connect the TCP/IP bus cable to the module.                                                                                  |
|                   | 4                                                              | Controller ON:                                                                                                    |
|                   |                                                                | → The module starts / initialization begins.                                                                                 |
|                   |                                                                | → As soon as the two LEDs "BSP" and "BUS" are steady green,<br>communication with the controller and bus (BACnet) is active. |
|                   |                                                                | Caution!                                                                                                    |
|                   |                                                                | The controller must be reset a second time to update HMI; prior to parameterization                                          |

| Next: Configure  | Next job is to configure the BACnet/IP module. There are tw | o possible tools for |
|------------------|-------------------------------------------------------------|----------------------|
| BACnet/IP module | configuring:                                                |                      |
|                  |                                                             |                      |

| Configure via            | Job                                   | Section |
|--------------------------|---------------------------------------|---------|
| Operator unit (HMI)      | TCP/IP and BACnet settings            | 3.3     |
| or controller's web page | → preferred tool                      |         |
|                          | $\rightarrow$ TCP/IP settings for the |         |
|                          | controller must be set up before      |         |
|                          | configuration via webpage             |         |
| Module's web page        | BACnet settings → alternative tool    | 3.4     |
|                          | BBMD settings → only tool             | 3.5     |

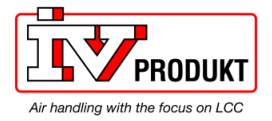

### Connect BACnet/IP module, continued

| Firmware v11.xx | New firm security.                                                                                                    | ware (BSP11.xx) for the POL908 BACnet module is default set to a higher<br>That means that the webserver is deactivated and the firewall is activated. |
|-----------------|----------------------------------------------------------------------------------------------------|----------------------------------------------------------------------------------------------------|
| Firewall        | When the<br>files from<br>BACnet                                                                                                    | e firewall is active it is not possible to ping the module or extract the EDE-<br>a the BACnet module.<br>Functionality works as before.               |
| Webserver       | When the Webserver is passive it is not possible to access the BACnet modules webpage and configure it.<br>Versions from v3.50 for AHU or v3.26 for EHP can access the firewall and the webserver from the HMI. |                                                                                                    |
|                 | Follow th<br>Note! Th                                                                                                    | ese steps to disable the firewall and activate webserver.<br>is will set the module to low security.                                                   |
|                 | Step                                                                                                    | Action                                                                                                    |
|                 | 1                                                                                                    | Go to Module[x] BACnet IP >                                                                                                    |
|                 |                                                                                                    | Note! [x] is the position of the connected communication module. This is only information used when more than one module is connected.                 |
|                 | 2                                                                                                    | Select Enable FireWall and set Active to Passive                                                                                                    |
|                 | 3                                                                                                    | Select Enable Webserver and set Passive to Active                                                                                                    |

4 Do a **Restart** 

Versions before v3.48 for AHU or v3.24 for EHP needs to either be upgraded to v3.50 for AHU or v3.26 for EHP or requires a file to disable the firewall and activate the webserver.

Follow this link to get access to the files required to disable the firewall and activate the webserver.

https://ivprodukt.docfactory.com/#!kb/topic:Settings\_for\_communication\_BACnet\_ module\_via\_SD-card

To upgrade the unit to v3.50 or later for AHU or v3.26 or later for EHP please contact IV Produkts control system support for help.

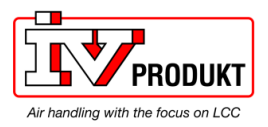

Basic settings / parameters

# 3.3 Configure module via HMI

Use the operator unit (HMI) to enter BACnet basic settings.

Actual values, status and main settings is showed in the main page of the module, Special settings are made in the sub page "Advanced settings".

| Parameters              | Explanation                                               |
|-------------------------|-----------------------------------------------------------|
| State                   | Current status of the communication module                |
| Comm failure            | Active = Communications error                             |
| Bacnet settings:        |                                                           |
| Device name             | BACnet device name                                        |
| Device ID               | BACnet device ID                                          |
| Port                    | BACnet port (UDP port), normally 0xBAC0 = 47808           |
| Description lang        | Language for the description field in EDE file and the    |
|                         | description property on BACnet. The same texts as in the  |
|                         | HMI are used.                                             |
| Alarm device ID1-2      | Fix recipient device 1-2 (1-3 via Web)                    |
| Advanced                | Go to Advanced settings -> see below                      |
| TCP/IP settings:        |                                                           |
| WINS name               | WINS name on the TCP/IP network.                          |
| Link                    | Active = Connected to Ethernet                            |
| DHCP                    | DHCP active/passive. Passive = Fixed IP address           |
| Enable FireWall         | Disable to ping the BACnet module                         |
| Enable Webserver        | Activate to get access to the BACnet module webserver     |
| IP                      | Module IP address. Actual and given on separate lines     |
| Mask                    | Module mask. Actual and given on separate lines           |
| Gateway                 | Module gateway. Actual and given on separate lines        |
| General:                |                                                           |
| Software version        | Module BSP version.                                       |
|                         |                                                           |
| Advanced settings       | Advanced options. Normally not needed to change.          |
| Eng. Unit support       | Change dimensions to the imperial system.                 |
| Unicode                 | Use of Unicode for string-properties.                     |
|                         | Passive (Default) = ANSI/UTF-8; Active = UCS-2.           |
| SecurityLevel           | Set security level for BACnet.                            |
| Alarm server ID         | Internal Alarm server ID for BACnet (1)                   |
| Communication           | Determines the objectnames, "Mapping", used for all       |
| Comm mapping            | BACnet objects. Normally "Mapping1" (16384) that is the   |
| (Language)              | same as COM1. Normally hidden!                            |
| Use default             | Reset communication module parameterization to default    |
| Design in the           | setting                                                   |
| Reset required !!:      | vvnen done, restart controller nere, or using this        |
|                         | Command by first go back one of two pages with ESC, to    |
| Madula                  |                                                           |
|                         | Medule type (name)                                        |
| Device ID<br>Diagnastic | Would type                                                |
|                         | A string containing Hvv serial number and production date |
| nace                    | Show it log lifes are available for export                |

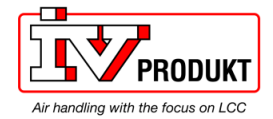

Procedure

# **Configure module via HMI,** *cont.* Proceed as follows to configure the BACnet/IP module step by step:

| 1100000 | as follows to configure the bronether module step by step.                |
|---------|---------------------------------------------------------------------------|
| Step    | Action                                                                    |
| 1       | Log in to HMIusing the password for level 4 (Service), default 2000.      |
| 2       | Go to Module[x] BACnet IP >                                               |
|         | Note! [x] is the position of the connected communication module. This is  |
|         | only information used when more than one module is connected.             |
| 3       | Select Device name:                                                       |
|         | The Device name must be unique within the BACnet network.                 |
|         | I he last part in the default name is taking from the mac address of the  |
|         | Relact Device UD:                                                         |
| 4       | Select <b>Device ID</b> :                                                 |
|         | The default ID is always unique within the BAChet network.                |
|         | rine derauit ID is always unique.                                         |
| 6       | Select <b>Description lang:</b>                                           |
|         | Language for the description field in EDE file and the description        |
|         | Property on DAChet. The same texts as in the Hivil are used.              |
| 1       | Select Alarm device IDS:                                                  |
|         | Alarm recipients can be entered to have a tast update of all alarms.      |
|         |                                                                           |
| -       | The TOD/ID acttings                                                       |
|         | The TCP/IP settings must be set up via Hivil to be able to connect to the |
| 0       | Select functionality for DUCP:                                            |
| ð       | Active means that the IP address is given from a DHCP server on the       |
|         | network                                                                   |
|         | Passive means that a fixed IP address will be used as the settings        |
|         | described below. Fixed IP address must be used if using BBMD.             |
| 9       | Optional safety option:                                                   |
| -       | Select Enable Firewall:                                                   |
|         | Active means that it is not possible to ping the module or export EDE     |
|         | files.                                                                    |
|         | Passive means that it is possible to ping and export EDE files.           |
| 10      | Optional safety option:                                                   |
|         | Select Enable Webserver:                                                  |
|         | Passive means that it is not possible to access the modules web page.     |
|         | Active means that it is possible to access the modules web page.          |
| 11      | Select IP, Mask and Gateway:                                              |
|         | The given IP settings for the module are used for a fixed IP address and  |
|         | are only active if the DHCP parameter is set to Passive.                  |
|         | Note:                                                                     |
|         | <ul> <li>End a line with #. Never use a "space" at the end.</li> </ul>    |
|         | These settings are not the same as the TCP/IP settings for the controller |
|         | if a controller with inbuilt TCP/IP is used.                              |
| 12      | Select Write settings:                                                    |
|         | Set Write settings to Active. This must be done after any new change of   |
|         | IP, Mask or Gateway settings.                                             |
| 13      | Select Reset required !!:                                                 |
|         | When done, restart controller using this command, either here or by first |
|         | go back one page with ESC, to Comm module overview.                       |

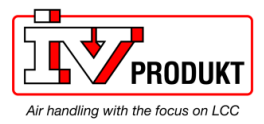

After restart, the BACnet module is configured and ready to use. **Configure module via HMI,** *cont.* 

See further instructions how to set up BBMD if this must be used.

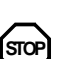

i

As a matter of principle, the controller must be restarted with "Reset required !!" or power off/on the controller after changing any settings to assume the data.

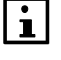

Other setting than described above are only options and should normally not be changed.

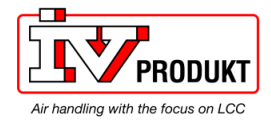

#### Configure module on web page 3.4

### Two tasks

- We differentiate between the following tasks:
  - 1. Enter basic settings - if not done via operator unit (HMI). See this section.
- Enter BBMD settings (incl. any foreign devices). 2. See section 3.5.

#### **BACnet Config menu** The basic settings are entered via the **BACnet Config** menu:

<u>File Manager</u>

Process Manager

Registry Manager

#### Image Version: 1.1.14 HW\_1.00\_20090331\_1411 **BACnet** Config Server Config With this form you can setup the Climatix's BACnet configuration. BACnet Config Save internal COV-Values Shutdown BACnetServer Start BACnet Server Error Log History Log Description Actual Value MSR Application enable BACnet ~ State COM1 Language (-1, COM1, COM2, 0, 1, 2, 3, ...) Network Statistics BACnet DeviceID 84 deviceRMS Overview BACnet DeviceName POL908\_FF2C43 UDPPort 47808 (Decimal 47808 = BAC0 Hexadecimal...)

0

0

0

P3933O04

### **Basic settings**

Proceed as follows to enter the basic settings:

Use UniCode

RecipientDevice0

RecipientDevice1

RecipientDevice2

| Step | Action                                                                  |
|------|-------------------------------------------------------------------------|
| 1    | Enter the IP address or WINS name in the browser to open the module's   |
|      | web page.                                                               |
| 2    | Select the checkbox for enable BACnet.                                  |
| -    | Language should normally be COM1 (16384). Same as Comm mapping          |
| 3    | Select Device ID:                                                       |
|      | The Device ID must be unique within the BACnet network.                 |
|      | The default ID is always unique.                                        |
| 4    | Select Device name:                                                     |
|      | The Device name must be unique within the BACnet network.               |
|      | The last part in the default name is taking from the mac address of the |
|      | module and is therefore always unique                                   |
| 5    | Select UDP Port:                                                        |
|      | The default UDP port for BACnet is hexadecimal BAC0 (decimal 47808).    |
|      | The Port can only be set up as decimal conversion (47808-47823).        |
|      | BAC0=47808; BAC1=47809BACF=47823                                        |
| -    | Use of Unicode for string-properties.                                   |
|      | Passive (Default) = ANSI/UTF-8; Active = UCS-2.                         |
| 6    | Select Recipient devices:                                               |
|      | Up to three fixed alarm recipients can be entered to have a fast update |
|      | of all alarms. Enter the BACnet device ID of the alarm recipient/client |
| 7    | Press the Save all values button.                                       |

STOF

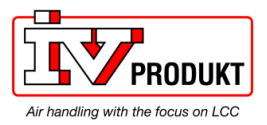

Any changes on the BACnet Configuration Page need a restart of the BACnet server by **Shutdown** and **Start** the BACnet server again.

# 3.5 Configure BBMDs

**BBMD** settings

You must define and parameterize "BACnet Broadcast Management Devices" (BBMDs) if a BACnet/IP network comprises several subnets. This allows for broadcasts via routers to all network members.

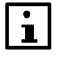

BBMD settings can only be done via web server.

# Application example without foreign device

The following network with two subnets only contains servers (controllers) and to set connected clients (PCs). All members can communicate with each other if one BBMD is defined per subnet. Max 10 Subnets can be added in the BBMD Table.

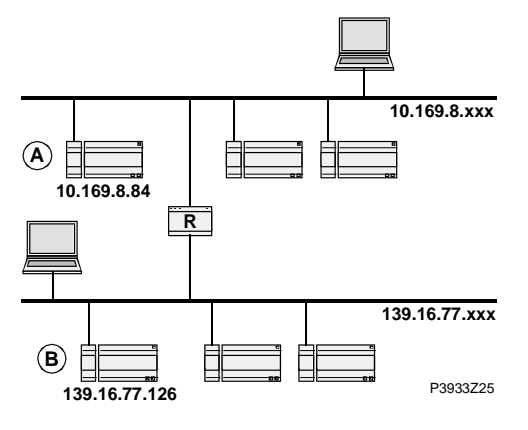

# "BBMD Settings" window

The web page for the corresponding controller offers the BBMD Settings window to parameterize BBMDs (here: Controller A):

### Make sure webserver is active according to chapter 3.2.

| BBMD Settings                        |                |                 |
|--------------------------------------|----------------|-----------------|
| enable BBMD                          | V              | Update BBMD     |
| FDT present (Max Er                  | ntries) 🗌 0    | Update FDT      |
| Two-Hop Forwarding 🕑 Update Two Hops |                | Update Two Hops |
| BBMD Table<br>IP Address             | UDP Port       |                 |
| 139.16.77.126                        | 47808 🔽 Update |                 |
|                                      | 47808 🗸 New    |                 |

P3933O05

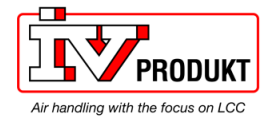

# Configure BBMDs, continued

Settings

The window offers the following options:

| Element            | Description                                                                                                    |
|--------------------|----------------------------------------------------------------------------------------------------|
| Enable BBMD        | Select BBMD function for this controller.                                                                                                    |
| Update BBMD        | Assume settings and refresh display.                                                                                                    |
| FDT present        | Checkbox: Foreign Device Table yes / no<br>Text field: Max. number of entries (possible foreign<br>devices).                                                             |
| Update FDT         | Assume settings and refresh display.                                                                                                    |
| Two-Hop Forwarding | Select two-hop forwarding.                                                                                                    |
| Update Two Hops    | Assume settings and refresh display.                                                                                                    |
| IP Address         | IP address for the partner BBMD on other subnet, e.g. for<br>the above case:<br>– Partner for controller "A": 139.16.77.126<br>– Partner for controller "B": 10.169.8.84 |
| UDP Port           | Same as in the basic BACnet settings.                                                                                                    |
| Update             | Assume settings and refresh display.                                                                                                    |
| New                | IP address for BBMD server in a third subnet. <i>Important:</i><br>Enter the setting for all three BACnet servers!                                                       |

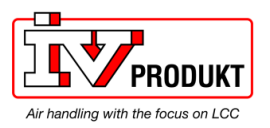

### Configure BBMDs, continued

# Application example with foreign device

- The following topology contains:
- Two BBMDs "A" and "B".

DDM

• One foreign device "C" (MS / BACnet client).

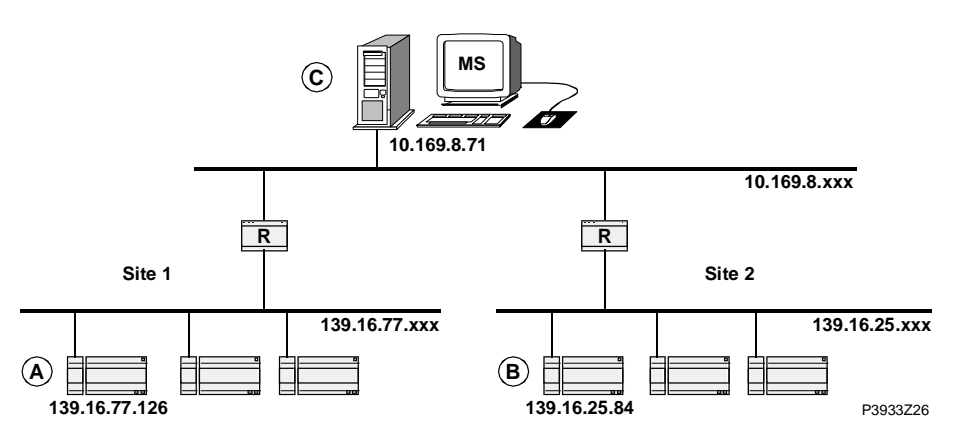

### Settings for controller "A" Enter the settings again via window "BBMD Settings" for the respective controller:

Make sure **webserver** is active according to chapter 3.2.

| DDMD Settings              |                     |                 |
|----------------------------|---------------------|-----------------|
| enable BBMD                | $\checkmark$        | Update BBMD     |
| FDT present (Max Entries)  | ☑ 1                 | Update FDT      |
| Two-Hop Forwarding         | <ul><li>✓</li></ul> | Update Two Hops |
| BBMD Table<br>IP Address U | DP Port             |                 |
| 139.16.25.84 47            | 7808 🔽 Update       |                 |
| 47                         | 7808 🔽 New          |                 |
|                            |                     | P3933O06        |

We recommend that every settings is restored to ensure the security to the BACnet. Do the previous steps in reverse order.

| Explanations                        | Differences to the application example without foreign device on the previous page:<br>1. Checkbox <b>FDT present</b> is selected.                                                                                                   |  |
|-------------------------------------|----------------------------------------------------------------------------------------------------|--|
|                                     | 2. Text field <b>Max. Entries</b> contains "1" (for MS "C").                                                                                                    |  |
| Settings for controller "B"         | Same settings as for controller "A", but with the following difference: The <b>IP Address</b> is <b>139.16.77.126</b>                                                                                                    |  |
| i                                   | Other setting than describe above are only options and should normally not be changed                                                                                                    |  |
| STOP                                | Any changes on the BACnet Configuration Page needs a restart of the BACnet server by Shutdown and Start the BACnet server again.                                                                                                    |  |
| FD settings in BACnet<br>client (C) | Enter the IP addresses of the BBMDs, i.e. for controllers "A" or "B".                                                                                                    |  |
| After STOP                          | Change the default password. A secure password:<br>– is comprised of letters, numbers and special characters,<br>– is at least 20 characters long, and<br>– does not include a name or words from dictionaries or similar like "OZW" |  |

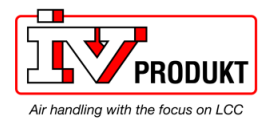

Blank page

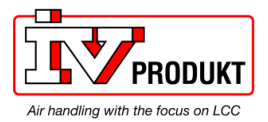

4 Integration

# 4.1 General

Climatix can be integrated to any BACnet client that supports BACnet/IP. Special care must be taken to the BACnet standard and what object types and properties that are supported both on the Climatix and the client side.

Climatix can also, at the same time, be used as a client. This means that some of the objects either can receive or send data from/to other BACnet devices (BACnet Servers).

# 4.2 BACnet objects

| Use the right document for actual application | All available BACnet objects are found in a separate document and are specific for<br>the actual application. All different applications, and in some cases also application<br>versions, have different BACnet objects. The specific document for the actual<br>application must be used to see what BACnet objects are available. |                                                                                                    |  |  |
|-----------------------------------------------|----------------------------------------------------------------------------------------------------|----------------------------------------------------------------------------------------------------|--|--|
| i                                             | The actual application name and version can be found using the HMI. In son cases it is also good to check the BSP versions for controller and BACnet m Latest BSP version for BACnet module should always be used.                                                                                                    |                                                                                                    |  |  |
| Check actual versions                         | Proceed as follows to see the actua                                                                                                    | I application name and BSP versions:                                                                                                    |  |  |
|                                               | <ol> <li>Log in to HMI using the password for level 4 (Service), default 2000.</li> <li>Select Mainmenu &gt; System overview &gt; Versions &gt;</li> </ol>                                                                                                    |                                                                                                    |  |  |
|                                               | Parameter                                                                                                    | Explanation / Example                                                                                                    |  |  |
|                                               | +Application info                                                                                                    |                                                                                                    |  |  |
|                                               | Application manufacturer/name                                                                                                    | e.g. Siemens                                                                                                    |  |  |
|                                               | Application name/date                                                                                                    | eg STD AHU vX XX                                                                                                    |  |  |
|                                               | , application name, date                                                                                                    |                                                                                                    |  |  |
|                                               | +BSP version                                                                                                    | Controller operating system.                                                                                                    |  |  |
|                                               | +BSP version<br>Comm module 1                                                                                                    | Controller operating system.<br>Communication module 1 operating system                                                                                                    |  |  |
|                                               | +BSP version<br>Comm module 1<br>Comm module 2                                                                                                    | Controller operating system.         Communication module 1 operating system         Communication module 2 operating system                                                 |  |  |
|                                               | +BSP version<br>Comm module 1<br>Comm module 2<br>Comm module 3                                                                                                    | Controller operating system.         Communication module 1 operating system         Communication module 2 operating system         Communication module 3 operating system |  |  |
| Check actual versions<br>(Alternative)        | +BSP version<br>Comm module 1<br>Comm module 2<br>Comm module 3<br>Older application versions could have<br>is found in a different place.                                                                                                    | Controller operating system.<br>Communication module 1 operating system<br>Communication module 2 operating system<br>Communication module 3 operating system                |  |  |

2. Select Mainmenu > System overview > Versions > BSP version

i

All present BACnet objects for the specific unit are found in the EDE files. See next chapter how to export the EDE files.

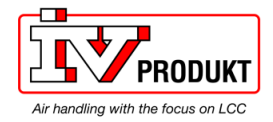

# 4.3 Export EDE files

| What are EDE files? | EDE = "E<br>Interest (<br>client.<br>EDE Exp<br>offline int<br>The EDE<br>It is need<br>configura | "Engineering Data Exchange" is the format recommended by the BACnet<br>t Group Europe to exchange data between BACnet server and BACnet<br>xport files containing information on the BACnet objects are required for<br>integration in a management station if it does not support online integration.<br>DE files are created by the BACnet server at every start of the server.<br>eded to download and import new files if there is any change in controller<br>irration that adds new BACnet objects, or change in BACnet settings. |  |  |
|---------------------|---------------------------------------------------------------------------------------------------|----------------------------------------------------------------------------------------------------|--|--|
|                     | If desirab<br>Following                                                                           | le the files can be exported via ftp client or ftp via web browser.<br>g example shows export via Mozilla Firefox:                                                                                                    |  |  |
|                     | 3.2.                                                                                              | e mewan is disabled and webserver is activated according to chapter                                                                                                    |  |  |
|                     |                                                                                                   |                                                                                                    |  |  |
|                     | Step                                                                                              | Action                                                                                                    |  |  |
|                     | 1                                                                                                 | Open the menu for the module in the browser (Mozilla Firefox is recommended, if other web browsers is used security settings for the web browser may block access):<br><b>IP address</b> of the module.                                                                                                    |  |  |
|                     | 2                                                                                                 | Insert the correct information in the pop up window.                                                                                                    |  |  |
|                     | 3                                                                                                 | Go to <b>Server Config</b> and verify that checkbox FTP is selected and                                                                                                    |  |  |
|                     |                                                                                                   | press Update.<br>Server enabling and port configuration                                                                                                    |  |  |
|                     |                                                                                                   | Server Running     Port       Climatix     4242     Auth.:       HTTP     80       FTP     21     firewall must be disabled       NetBios     V     Will only set firewall rules. Does not disable service itself.       Firewall     Update                                                                                                    |  |  |
|                     | 4                                                                                                 | Do a restart in the controller.                                                                                                    |  |  |
|                     | 5                                                                                                 | Open <b>ftp</b> for the module in the browser (Mozilla Firefox):                                                                                                    |  |  |
|                     | 6                                                                                                 | ttp://IP address of the module.                                                                                                    |  |  |
|                     | Ø                                                                                                 | The EDE file V2 contains more information and could normally be used<br>for most clients instead of the normal EDE file.                                                                                                    |  |  |

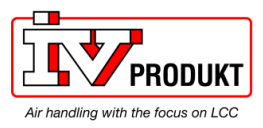

# Export EDE files, continued

| ▶ Index of ftp://10.38.24.199/Tem ×             |        | 14         |          |   |  |
|-------------------------------------------------|--------|------------|----------|---|--|
| -) → C <sup>i</sup> (i) ftp://10.38.24.199/Temp | p/     | •••        | ⊠ ☆      | » |  |
|                                                 |        |            |          |   |  |
|                                                 |        |            |          |   |  |
|                                                 |        |            |          |   |  |
| Index of the (110 20 24 100                     | (T     |            |          |   |  |
| Index of πp://10.38.24.199/                     | remp/  |            |          |   |  |
| 1 Up to higher level directory                  |        |            |          |   |  |
| Name                                            | Size   | Last Mo    | dified   |   |  |
| File: BACNET.CSV                                |        | 23/01/2019 | 11:51:00 |   |  |
| File: ObjTypeDesc.bin                           | 114 KB | 23/01/2019 | 11:46:00 |   |  |
| File: ObjTypeInfo.bin                           | 4 KB   | 23/01/2019 | 11:46:00 | _ |  |
| File: POL908_FFF7B0_StateText.csv               | 5 KB   | 23/01/2019 | 11:51:00 |   |  |
| File: POL908_FFF7B0V2.csv                       | 178 KB | 23/01/2019 | 11:51:00 |   |  |
| File: POL908_FFF7B0.csv                         | 142 KB | 23/01/2019 | 11:51:00 |   |  |
| File: BACnetTrace.log                           | 1 KB   | 23/01/2019 | 11:51:00 |   |  |
| -                                               |        |            |          |   |  |
|                                                 |        |            |          |   |  |

The EDE files are then used for offline integration, but could also be opened in Excel to view what BACnet objects are present.

After exporting the EDE file we recommend that every settings for firewall/webserver is restored to ensure the security to the BACnet. Do the previous steps in reverse order.

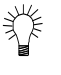

Normally either the object name or the object instance can be used as a BACnet reference.

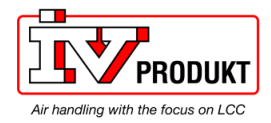

# 4.4 BACnet object handling

| Alarm handling                                            | <ul> <li>Alarms of a BACnet client are normally presented by a notification class and handled differently from those in the local Climatix controller:</li> <li>On BACnet, each objects in alarm is acknowledged and reset as well as transitioned from "ToNormal", "ToOffNormal", and "ToFault".</li> <li>The local Climatix controller do not support this transition, but rather only transitions to "ToNormal". This is done via general acknowledgement for all objects, not for each individual object in alarm.</li> <li>The behavior described above means that acknowledgement and reset in BACnet does not impact pending/unhandled alarms in the local Climatix controller. Acknowledgement in BACnet is only information that the alarm has been identified.</li> </ul> |  |  |  |
|-----------------------------------------------------------|----------------------------------------------------------------------------------------------------|--|--|--|
| Workaround                                                | The following workaround is needed to reset a BACnet alarm:<br>An additional BACnet object "MultiStateValue" named "AckAlmPls" or similar is<br>used for general acknowledgement in the local Climatix controller.                                                                                                    |  |  |  |
| PresentValue,<br>StatusFlags and<br>EventState properties | The PresentValue is just showing the current value of an object.<br>The StatusFlags or the EventState could be used to see the current state.<br>There are three different states: Normal, OffNormal and Fault.                                                                                                    |  |  |  |
|                                                           | A PresentValue must maintain a specific value or below/above a limit for a minimum period of time, specified by an Alarm delay, before any alarm occurs and the object is in an OffNormal state.<br>The Fault state will be active if the PresentValue is not reliable or not valid.                                                                                                    |  |  |  |
|                                                           | The EventState shows the current state as Normal, OffNormal or Fault.                                                                                                    |  |  |  |
|                                                           | The StatusFlags has four flags: InAlarm, Fault, Overridden and OutOfService.<br>The first flag, InAlarm, indicates that the object is in an alarm state. This means an<br>OffNormal or Fault state is active.                                                                                                    |  |  |  |
| Multistate objects                                        | BACnet does not use the value 0 for Multistate objects. All Multistate objects start with 1 (e.g. 1=Off, 2=Step1, 3=Step2). 0 is represented as NULL. Climatix may use Multistate objects even if there are only 2 states (e.g. Off/On).                                                                                                    |  |  |  |
| Write to Present Values                                   | The property OutOfService needs to be set to "Active" to write to a Present Value.                                                                                                    |  |  |  |
| OutOfService                                              | Set point objects must always be set OutOfService, never set it to passive.                                                                                                    |  |  |  |
|                                                           | <i>Note!</i> Setting a physical input to OutOfService disables the present value from the connected sensor or detector etc, but could be used to write to any object in the controller, e.g. send a value from one controller to the Climatix controller.                                                                                                    |  |  |  |
|                                                           | Outputs should not be set to OutOfService, here is instead a Priority array used, see next page.<br>If an output is set to OutOfService is the Physical value disabled from the priority array and keeping the last valid value.                                                                                                    |  |  |  |

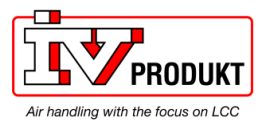

i

Some applications are detecting if any IO is set OutOfService and indicate by a LED on the HMI and/or an alarm.

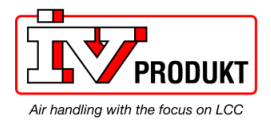

### BACnet object handling, continued

**Priority array definition** For outputs are the PresentValue used together with a priority array (level 1-16 where 1 has highest priority). Each priority level could be deactivated and only active levels counts. The result for the PresentValue is coming from the active level with highest priority. A deactivated level is presented as "NULL" on BACnet.

A level could be activated by writing any value to the PresentValue with the specific priority or deactivated by writing a special command called NULL, also with the specific priority.

Example writing with Priority 8 (Manual control):

| BACnet W | riteProperty [4152120     | 011213031 | ×                               | <u> </u> |
|----------|---------------------------|-----------|---------------------------------|----------|
|          |                           | BACnet W  | riteProperty [4152120][1,21303] | X        |
| Property | present value             |           |                                 |          |
| Value    | 100.000000                | Property  | present value                   | Index -1 |
| , church |                           | Value     | 100.000000                      |          |
| Tag      | Real                      | Tag       | Null                            |          |
| Priority | Priority 8                |           |                                 | Write    |
|          | Priority 8                | Priority  | Priority 8                      |          |
|          | Priority 9<br>Priority 10 |           |                                 |          |
|          | Priority 11               |           | J                               |          |

Some levels are used by the application and could not be overwritten via BACnet.

| Priority<br>level | Usage                                        | Remarks                                  |
|-------------------|----------------------------------------------|------------------------------------------|
| 1                 | Service, configuration                       | Output always 0                          |
| 2                 | Not used                                     | (Force without protection)               |
| 3                 | Not used                                     |                                          |
| 4                 | Alarm or force                               | Output always 0                          |
| 5                 | Force                                        | Output according to settings             |
| 6                 | Min runtime                                  | Output keeps the last state for set time |
| 7                 | Not used                                     | (Manual without notification)            |
| 8                 | Manual control                               | Output according to selected value       |
| 9                 | Room unit                                    |                                          |
| 10                | Set back manual control to Not active (NULL) |                                          |
| 11                | Not used                                     |                                          |
| 12                | Not used                                     |                                          |
| 13                | Not used                                     |                                          |
| 14                | Communication control                        | Preferred for overwriting via BACnet     |
| 15                | Normal control                               | From application                         |
| 16                | Time switch program                          | Default value                            |

Climatix standard priority levels for outputs according to the following table:

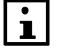

Preferred priority to use for writing values to the output, via BACnet is Priority 14, but other "Not used" priorities may be used with care.

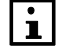

Some applications are detecting if Priority level 8 is active and indicate by a LED on the HMI and/or an alarm.

Priority 10 could in some application be used to set back Priority 8 to NULL.

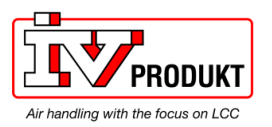

# 4.5 BACnet client

| Introduction | ome objects can receive (Read) or send (Write) data from/to other remote<br>ACnet devices (BACnet Servers) on the network.<br>xample: Climatix controller reads outdoor temperature from another device.                                                                                                    |  |  |  |
|--------------|----------------------------------------------------------------------------------------------------|--|--|--|
|              | The binding to the remote BACnet device is done by a file called BACNET.CSV or BACNET.UCF. This file must contain a uniqe internal connection name for each used object and also the uniqe IDs of the remote device, object and property. The BACNET.CSV file is related to the specific project network and the needed binding and are uploaded, at commisioning time, to each BACnet module or Climatix controller. It needs therefore to be separated backuped after commisioning. |  |  |  |
| Prerequisite | For integration, the BACnet device ID of the server (Remote BACnet device) and<br>the object information must be known. This information is listed e.g. in the object<br>list of the remote BACnet server. The client requires the information to know where<br>to look for the BACnet objects to be integrated. Only PresentValues are supported.<br>– BACnet Device ID<br>– BACnet Object Instance ID<br>– BACnet Object Type (AnalogInput etc)                                     |  |  |  |

The needed connection name, for the specific binding, is found in the object description for the actual application.

Inputs needs to be set up to recieive values from communication by the Value selector for each IO, this could be done with the HMI by enter the detailed pages for each input, see basic documentation for each application.

| Range                          | Function                                                                                                    |
|--------------------------------|----------------------------------------------------------------------------------------------------|
|                                | Select valid input value for the application:                                                                                                    |
| <ul> <li>Hardware</li> </ul>   | <ul> <li>Value on hardware input.</li> </ul>                                                                                                    |
| – Comm                         | <ul> <li>Value from communications.</li> </ul>                                                                                                    |
| – And.                         | <ul> <li>The input is 1, if the value on the hardware input and the<br/>value from communications = 1. Alarm triggers, if one of the<br/>two values is invalid.</li> </ul>                                                    |
| – Or                           | <ul> <li>The input is 1, if the value on the hardware input or the value<br/>from communications = 1. Alarm triggers, if one of the two<br/>values is invalid.</li> </ul>                                                     |
| <ul> <li>Average</li> </ul>    | <ul> <li>Average from the values on hardware input and from<br/>communications. Alarm triggers, if one of the two values is<br/>invalid.</li> </ul>                                                                           |
| – Minimum<br>–<br>–            | <ul> <li>Lowest value from the values on hardware input and from<br/>communications. Alarm triggers, if one of the two values is<br/>invalid</li> </ul>                                                                       |
| – Maximum                      | <ul> <li>Highest value from the values on hardware input and from<br/>communications. Alarm triggers, if one of the two values is<br/>invalid</li> </ul>                                                                      |
| <ul> <li>PreferedHW</li> </ul> | <ul> <li>Value on hardware input has priority: If the value from the<br/>hardware changes to invalid, then the value from<br/>communications is taken. If the latter is also invalid, an alarm<br/>is triggered</li> </ul>    |
| <ul> <li>PrefComm</li> </ul>   | <ul> <li>Value from communications has priority: If the value from<br/>communications changes to invalid, then the value from the<br/>hardware is taken. If the latter is also invalid, an alarm is<br/>triggered.</li> </ul> |

Behaviors of the Value Selector:

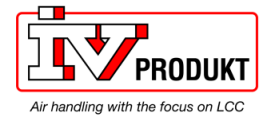

# BACnet Client, continued

### Procedure

| Proceed as follows to set up the | BACnet Client h    | pinding step by step: |
|----------------------------------|--------------------|-----------------------|
| i loceed as lollows to set up th | B DAGHEL Gliefil L | mung step by step.    |

| Step | Action                |                                                     |  |  |  |  |
|------|-----------------------|-----------------------------------------------------|--|--|--|--|
| 1    | Find out needed info  | rmation noted in Prerequisite and prepare inputs by |  |  |  |  |
|      | the Value selector.   |                                                     |  |  |  |  |
| 2    | Create a new Excel    | file called BACNET.CSV with the file format         |  |  |  |  |
|      | Unicode-text (*.txt). | Or modify any available template. If UCF format is  |  |  |  |  |
|      | used must the defau   | the default header be available in the file.        |  |  |  |  |
| 3    | Enter the needed inf  | ormation in column A. One binding on each row.      |  |  |  |  |
|      | Use the following sy  | ntax:                                               |  |  |  |  |
|      | Connection name,      | Device ID,Object type,Object Instance,,Flag,[Prio]  |  |  |  |  |
|      | Connection name       | Unique identifier of the client connection used for |  |  |  |  |
|      |                       | the specific Climatix application                   |  |  |  |  |
|      | Device ID             | BACnet DeviceID of the remote device                |  |  |  |  |
|      | Object type           | BACnet ObjectType of the remote object              |  |  |  |  |
|      |                       | (AI,AO,AV,BI,BO,BV,MI,MO,MV)                        |  |  |  |  |
|      | Object Instance       | BACnet ObjectInstance ID of the remote object       |  |  |  |  |
|      | Flag                  | Only one of the following flags R,W,C,U are at      |  |  |  |  |
|      |                       | the same time allowed                               |  |  |  |  |
|      | Note! There must      |                                                     |  |  |  |  |
|      | be two comma          | W = time: Write the present value to a remote       |  |  |  |  |
|      | before the Flag       | object on ValueChange with Heartbeat time.          |  |  |  |  |
|      |                       | (Default = 60, 0 is not allowed)                    |  |  |  |  |
|      |                       |                                                     |  |  |  |  |
|      |                       | R = time: Read the present value of a remote        |  |  |  |  |
|      |                       | object within the defined polling time.             |  |  |  |  |
|      |                       | (Default = 60, 0 is not allowed)                    |  |  |  |  |
|      |                       |                                                     |  |  |  |  |
|      |                       | C = time: Use a confirmed COV subscription for      |  |  |  |  |
|      |                       | Posubscriptiontime                                  |  |  |  |  |
|      |                       | (Default = 300, 0  is not allowed)                  |  |  |  |  |
|      |                       |                                                     |  |  |  |  |
|      |                       | II - time: IIse an unconfirmed COV subscription     |  |  |  |  |
|      |                       | for updating from the remote object. Time =         |  |  |  |  |
|      |                       | Resubscriptiontime                                  |  |  |  |  |
|      |                       | (Default = 300, 0 is not allowed)                   |  |  |  |  |
|      | Prio [Optional]       | Defines the priority for writing (116)              |  |  |  |  |
|      |                       | (default = 8)                                       |  |  |  |  |
|      | Example:              |                                                     |  |  |  |  |
|      | ,<br>CmnTOaR,50473,AI | ,1112,,C=300                                        |  |  |  |  |
|      | AuxOutputW.50473.     | BO,22045,,W=60,8                                    |  |  |  |  |
|      | Other options such a  | as Gain and Offset could be given if needed but are |  |  |  |  |
|      | not described here.   |                                                     |  |  |  |  |

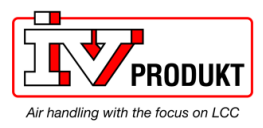

# BACnet Client, continued

| - | Example BACNET.CSV file (Read Outdoor temperature):           |           |             |            |                |           |              |            |  |
|---|---------------------------------------------------------------|-----------|-------------|------------|----------------|-----------|--------------|------------|--|
|   |                                                               | A1        | •           | 0          | <i>f</i> ∗ Cmn | TOaR,5047 | 3,AI,1112,,( | C=300      |  |
|   |                                                               | А         | В           | С          | D              | E         | F            | G          |  |
|   | 1                                                             | CmnTOaR   | ,50473,AI,1 | 112,,C=300 | )              |           | Outside te   | emperature |  |
| - | - Connection name = CmnTOaR (See Climatix object description) |           |             |            |                |           |              |            |  |
|   | – Remote BACnet Device ID = 50473                             |           |             |            |                |           |              |            |  |
| - | <ul> <li>Remote BACnet Object Instance ID = 1112</li> </ul>   |           |             |            |                |           |              |            |  |
| - | – Re                                                          | mote BA   | Cnet Obje   | ect Type = | = AI           |           |              |            |  |
| - | – Fla                                                         | ag = Conf | irmed CO    | V subscr   | iption         |           |              |            |  |

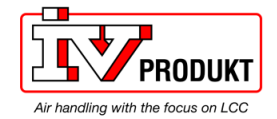

# BACnet Client, continued

| Procedure, cont. | Step | Action                                                                                              |
|------------------|------|----------------------------------------------------------------------------------------------------|
|                  | 4    | Upload the BACNET.CSV file to the controller by Scope Light or direct to                            |
|                  |      | the BACnet module by FTP.                                                                           |
|                  |      | Upload by SD card is only supported with the BACNET.UCF file.                                       |
|                  | 4A   | Scope Light:                                                                                        |
|                  |      | 1. Create a new project and copy the BACNET.CSV file to the                                         |
|                  |      | Output folder of the new Scope project.                                                             |
|                  |      | 2. Connect to the controller and go to the Loader sheet.                                            |
|                  |      | 3. Mark the BACnet Client checkbox.                                                                 |
|                  |      | 4. Stop Application, Load the file and Start Application again.                                     |
|                  |      | S Scope light test - Climatix SCOPE (Light)                                                         |
|                  |      | Menu + S D 🕼 🗐 🐨 Kopolication +                                                                     |
|                  |      | Project • 4 b x                                                                                     |
|                  |      | Settings Target: POL63x Application                                                                 |
|                  |      | → Project Enginieering Unit Support                                                                 |
|                  |      | enable   ICD                                                                                        |
|                  |      | Diagnostics                                                                                         |
|                  |      | Data Points                                                                                         |
|                  |      | Pranneter Up-and Download     Device: POL638_04EFAF ▼                                               |
|                  |      | Loader Control 🗸 🗘 🗙                                                                                |
|                  |      | Files BSP 4 P                                                                                       |
|                  |      | Type File Time Message                                                                              |
|                  |      | HMI-Cnf-Comp HMiconp.ucf -                                                                          |
|                  |      | Mapping-Comp OBHcomp.ucf -                                                                          |
|                  |      | BACnet Client     BACNET.csv     2014-03-11 14:18:52     Light-Version-Config     ScopeConfig.ucf - |
|                  |      | Load Cancel                                                                                         |
|                  |      | A Aam Web () Protocol W Loader                                                                      |
|                  |      |                                                                                                    |
|                  | 4B   | ETP direct to the BACnet module:                                                                    |
|                  | 12   | 1 Open any FTP tool and connect to the BACnet module                                                |
|                  |      | 2 Open the IPSM folder on the module and convitte                                                   |
|                  |      | BACNET.CSV file.                                                                                    |
|                  |      | 3 Restart the BACnet module via the Server config webpage or by                                     |
|                  |      | restart the whole controller.                                                                       |
|                  | 4C   | SD card on the controller:                                                                          |
|                  |      | 1. Copy the BACNET.UCF (Any name can be used) to the root of                                        |
|                  |      | an empty SD card                                                                                    |
|                  |      | 2. Initialize an upgrade by the "Service pin" or software upgrade                                   |
|                  |      | 3 Wait until BSP I ED stop flashing Red/Green and restart the                                       |
|                  |      | controller                                                                                          |
|                  | 5    | Backup your project specific BACNET CSV or LICE file in case of                                     |
|                  | 0    |                                                                                                    |
|                  |      |                                                                                                    |

34 / 41

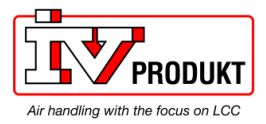

Blank page

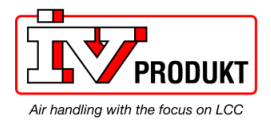

# **5** Other information

# 5.1 Troubleshooting, tips

| General                                  | There are a few general things to be observed:                                                                                                    |                                                                                                    |  |  |
|------------------------------------------|----------------------------------------------------------------------------------------------------|----------------------------------------------------------------------------------------------------|--|--|
|                                          | Subject                                                                                                    | Measure                                                                                                    |  |  |
|                                          | Versions                                                                                                    | Check the actual application version, controller BSP and communication module BSP version before call any support.                                                                                                    |  |  |
|                                          | Change settings                                                                                                    | As a matter of principle, the controller must be restarted with<br>Reset required !!" or power off/on the controller after<br>changing any settings in order the data are accepted.                                                                                                    |  |  |
|                                          | Default setting                                                                                                    | Use the "Use default" parameter to go back to default setting of the communication module, reset the controller, and do the parameterization again.                                                                                                    |  |  |
| TCP/IP network                           | <ul> <li>Observe the followi</li> <li>Check that the D used.</li> <li>Try to ping the cosomething is wro or higher check t</li> <li>Check that the de</li> <li>Use the character</li> </ul>                                                                                                    | ng for TCP/IP network design and structure:<br>HCP parameter is set to "Passive" if fixed IP address should be<br>ontroller if the communication is not working. If the ping fails<br>ong in the network or the IP settings, if the firmware are v11.22<br>hat the firewall is deactivated.<br>efined UDP port, e.g. BAC0, is open in the firewall.<br>er # at the end of all IP settings. Never use a "space" at the end. |  |  |
| BACnet does not work                     | <ul> <li>Check the following if BACnet does not work:</li> <li>Does the BACnet server run in the Process Manager (web)?<br/>File "BACnetApp.exe" must be visible.</li> <li>Do the EDE files exist?<br/>Otherwise, start the BACnet server on the BACnet page.</li> <li>Are both LEDs on the module green?</li> <li>What are the status for State and Conm failure, in the HMI?</li> <li>Use an unique BACnet Device name</li> <li>Use an unique Device ID less than 3000000</li> <li>Use default (active) under BACnet advanced settings to reset module to default settings and do the parameterization again.</li> </ul> |                                                                                                    |  |  |
| Restart BACnet server<br>via web browser | Any changes of the BACnet Configuration need a restart of the BACnet server.<br>This can be done remotely by a normal web browser. Enter the IP address of the<br>BACnet module and <b>Shutdown</b> and <b>Start</b> the BACnet server again on the BACnet<br>config web page.                                                                                                    |                                                                                                    |  |  |
| Device Name and ID unique?               | Make sure both Device Name and the Device ID are unique within the BACnet network.                                                                                                    |                                                                                                    |  |  |
| Multistate objects                       | BACnet multistate of                                                                                                    | objects do not use value "0". They always start at "1".                                                                                                    |  |  |
| OutOfService                             | Set point objects m<br>Outputs should not                                                                                                    | ust always be set <i>OutOfService</i> , never set it to passive.<br>be set <i>OutOfService</i> .                                                                                                    |  |  |

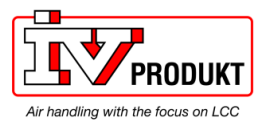

# Troubleshooting, tips, continued

Alarms Use the *StatusFlag* "InAlarm" or the *EventState* to check if any object is alarming, in case of not using the Notification classes. *PresentValue* is, for example, only

before any alarm occurs due to long alarm delay etc.

showing the value of a Digital Input and could go on or go off/on several times

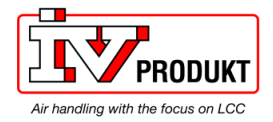

# Troubleshooting, tips, continued

| BBMDs required?    | BBMD must be used if BACnet client and BACnet server are located in different subnets.                                                                                        |  |  |  |  |  |
|--------------------|----------------------------------------------------------------------------------------------------|--|--|--|--|--|
|                    |                                                                                                    |  |  |  |  |  |
|                    | Example (result):                                                                                                    |  |  |  |  |  |
|                    | C:\WINNT\system32\cmd.exe                                                                                                    |  |  |  |  |  |
|                    | Microsoft Windows XP [Version 5.1.2600]<br>(C) Copyright 1985-2001 Microsoft Corp.                                                                                            |  |  |  |  |  |
|                    | C:\Documents and Settings\scheunea\Desktop>tracert 10.169.8.193                                                                                                    |  |  |  |  |  |
|                    | Tracing route to 10.169.8.193 over a maximum of 30 hops                                                                                                    |  |  |  |  |  |
|                    | 1 <1 ms <1 ms <1 ms 139.16.79.252<br>2 1 ms <1 ms <1 ms 10.169.8.193                                                                                                    |  |  |  |  |  |
|                    | Trace complete.                                                                                                    |  |  |  |  |  |
|                    | Tracert shows all stations used to forward the signal to another segment.                                                                                                    |  |  |  |  |  |
| BBMD rules         | Apply the following rules when using "BACnet Broadcast Management Devices"<br>(BBMDs):                                                                                        |  |  |  |  |  |
|                    | No BBMD is needed if a BACnet/IP network consists of only one IP subnet. An                                                                                                   |  |  |  |  |  |
|                    | existing BBMD does not cause any problems, nowever.                                                                                                    |  |  |  |  |  |
|                    | than one IP subnet.                                                                                                    |  |  |  |  |  |
|                    | <ul> <li>BBMDs are grouped by BACnet/IP networks. Communication between BBMDs<br/>of different BACnet networks is <b>not</b> possible!</li> </ul>                             |  |  |  |  |  |
|                    | <ul> <li>Normally, "two-hop distribution" is used because it works with all IP routers</li> </ul>                                                                             |  |  |  |  |  |
|                    | without needing additional configuration.                                                                                                    |  |  |  |  |  |
| BDT properties     | The BDT is configured as static table during commissioning. It is not updated                                                                                                 |  |  |  |  |  |
|                    | The maximum size of the table depends on the product used (or its BBMD). This                                                                                                 |  |  |  |  |  |
|                    | information is available in the respective data sheet under PICS.                                                                                                    |  |  |  |  |  |
|                    |                                                                                                    |  |  |  |  |  |
| Firewall/Webserver | New firmware BSP11.xx or higher for the POL908 BACnet module is default set to a higher security. That means that the webserver is deactivated and the firewall is activated. |  |  |  |  |  |
|                    | Note! When the firewall is active it is not possible to ping the module.<br>BACnet functionality works as before.                                                             |  |  |  |  |  |
|                    | For information see chapter 3.2.                                                                                                    |  |  |  |  |  |

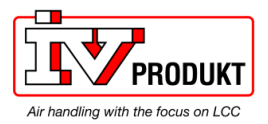

# 5.2 FAQ on TCP/IP

| TCPI/UDP ports       | Port nu                                                                       | mber                                                                       | Туре       | Used for                          | ]                         |  |  |  |
|----------------------|-------------------------------------------------------------------------------|----------------------------------------------------------------------------|------------|-----------------------------------|---------------------------|--|--|--|
| •••••                | 21                                                                            |                                                                            |            | FTP                               | 1                         |  |  |  |
|                      | 23                                                                            |                                                                            | UDP        | Telnet/Ping                       | 1                         |  |  |  |
|                      | 80                                                                            | 80                                                                         |            | Web                               | 1                         |  |  |  |
|                      | 4242                                                                          | 4242                                                                       |            | Scope, RemoteOPC TCP/IP           | 1                         |  |  |  |
|                      | 47808                                                                         |                                                                            | UDP        | BAC0                              | 1                         |  |  |  |
|                      | 47809                                                                         | 47809                                                                      |            | BAC1                              | 1                         |  |  |  |
|                      | 47823                                                                         |                                                                            | UDP        | BACF                              | 1                         |  |  |  |
|                      |                                                                               |                                                                            |            |                                   | -                         |  |  |  |
| IP address           | The IP a                                                                      | ddroce                                                                     | ie acciar  | ed either dynamically via the DH  | CP server or set manually |  |  |  |
|                      | via HMI as follows:                                                           |                                                                            |            |                                   |                           |  |  |  |
|                      |                                                                               |                                                                            |            |                                   |                           |  |  |  |
|                      | Step                                                                          | Actio                                                                      | n          |                                   | -                         |  |  |  |
|                      |                                                                               | Set parameter DHCP to <b>Passive</b> .                                     |            |                                   |                           |  |  |  |
|                      | 2                                                                             | Chang                                                                      | ge IP add  | dress.                            | -                         |  |  |  |
|                      | 3                                                                             | Confir                                                                     | m by set   | ting Write settings to Active.    | -                         |  |  |  |
|                      | 4                                                                             | Resta                                                                      | rt control | ler.                              | -                         |  |  |  |
|                      |                                                                               |                                                                            |            |                                   |                           |  |  |  |
| MAC address and WINS | The MA                                                                        | C addre                                                                    | ess is the | topmost number of the sticker or  | n the communication       |  |  |  |
| name                 | module                                                                        | module POI 909 It always follows the same form: "00 A0 03 FE XX XX " where |            |                                   |                           |  |  |  |
|                      | XX XX X                                                                       | XX XX is a continuous number                                               |            |                                   |                           |  |  |  |
|                      | Example: 00 A0 03 FF 2C 9D                                                    |                                                                            |            |                                   |                           |  |  |  |
|                      | The WINS name is generated from the prefix POL909 and XX XX XX (i.e. the last |                                                                            |            |                                   |                           |  |  |  |
|                      | six digits of the MAC address).                                               |                                                                            |            |                                   |                           |  |  |  |
|                      | Example: POL909 FF2C9D                                                        |                                                                            |            |                                   |                           |  |  |  |
|                      | You can also find the WINS name in the configuration actings in the LIM       |                                                                            |            |                                   |                           |  |  |  |
|                      | fou can                                                                       | aisu ill                                                                   |            | ino name in the configuration set |                           |  |  |  |
| Wab sarvar           | Liso tho                                                                      |                                                                            | addroes (  | or IP address to successfully con | nect to the web server    |  |  |  |
|                      | Example: "http://POL909 XX XX XX" or "http://192.168.0.10"                    |                                                                            |            |                                   |                           |  |  |  |
|                      | The web server uses TCP port 80 for communication                             |                                                                            |            |                                   |                           |  |  |  |
|                      | Make sure webserver is activated according to chapter 3.2                     |                                                                            |            |                                   |                           |  |  |  |
|                      |                                                                               |                                                                            |            |                                   | -                         |  |  |  |
| FTP server           | Use the same address as for the web server, but replace                       |                                                                            |            |                                   |                           |  |  |  |
|                      | "http://" by "ftp://ADMIN@" to successfully connect to the FTP server         |                                                                            |            |                                   |                           |  |  |  |
|                      | Example: "ftp://ADMIN@POL909_FF2C40"                                          |                                                                            |            |                                   |                           |  |  |  |
|                      | The following setting must be selected in the Internet Evplorer:              |                                                                            |            |                                   |                           |  |  |  |
|                      | Tools > Internet Ontions > Use Passive ETP                                    |                                                                            |            |                                   |                           |  |  |  |
|                      | (for compatibility with firewalls and DSL modern)                             |                                                                            |            |                                   |                           |  |  |  |
|                      | (ior companying with newalls and DSL modelin).                                |                                                                            |            |                                   |                           |  |  |  |
|                      | IVIAKE SU                                                                     | ire FTP                                                                    | is activa  | ted according to chapter 3.2      |                           |  |  |  |
| Password             | llserna                                                                       | me· /                                                                      |            |                                   |                           |  |  |  |
|                      | Password SBTAdmini                                                            |                                                                            |            |                                   |                           |  |  |  |
|                      | 1 033000                                                                      | u. (                                                                       |            |                                   |                           |  |  |  |

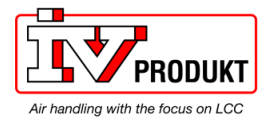

# 5.3 Upgrade application or BSP via SD card

### Situation

The Climatix POL6XX controller and/or the BACnet/IP module POL908 can in special cases be upgraded with new software. Direct upgrade from VVS8 to VVS10 is not possible.

### BACnet / Ethernet IP

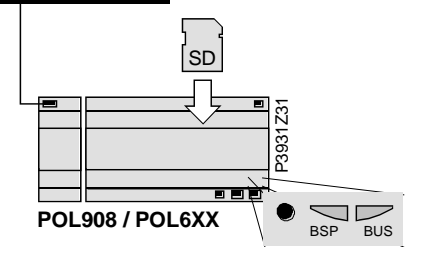

### Prerequisite

To upgrade the following items are needed:

- SD card
- Application- and/or BSP files from the actual manufacturer

| File               | Used for                                           |
|--------------------|----------------------------------------------------|
| POL908V2Vxx.ucf    | BACnet/IP Communcation module, POL908, BSP         |
|                    |                                                    |
| POL63x_BSP_Vxx.ucf | Controller, POL63x, BSP *                          |
| MBRTCode.ucf       | Controller, POL63x, Application *                  |
| OBHcomp.ucf        | Controller, POL63x, Communication mappings         |
| HMIcomp.ucf        | Controller, HMI structure                          |
| HMI4Web.ucf        | Controller, HMI4WEB structure                      |
| ScopeConfig.ucf    | Scope Light                                        |
|                    |                                                    |
| BACNET.CSV         | Project specific BACnet client mapping             |
| BACNET.UCF         | Project specific BACnet client mapping for SD card |
|                    |                                                    |

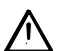

\* These files may set all settings in the controller to default!

All settings can be saved to the SD card before the upgrade and then loaded again after the upgrade.

### Upgrade procedure

The upgrade procedure and how to save/load all settings are not described in this manual. Contact your manufacturer to get instructions and necessary files.

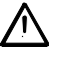

Project specific files for BACnet Client, BACNET.CSV or BACNET.UCF, must be uploaded again after upgrade (If used). These files are normally not handled by your manufacturer. Make sure to have a copy before any upgrade.

i

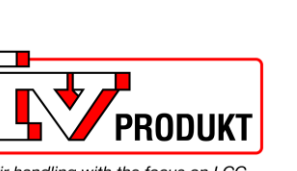

S

2

96

745

 $\mathbf{A}$ 

Air handling with the focus on LCC

IV Produkt AB, Box 3130, SE-350 43 Växjö, Sweden Phone: +46 470-75 88 00 • Fax: +46 470-75 88 76 info@ivprodukt.se • <u>www.ivprodukt.se</u>